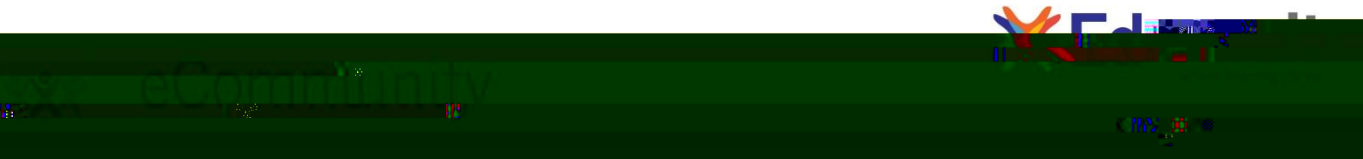

## Troubleshooting Tips for Accessing Edgenuity at Home

In an effort to make the utilization of Edgenuity as simple as possible when rou are working from home, weÑe created this guide full of helpful hints. Please reference this guide if you are having difficulty accessing Virtual Classroom courses from a home computer.

- 1. For immediate assistance, contact Customer Support @ 877.202.0338 ext. 3
- 2. Ensure the machine and Internet connection meet or exceed the recommended requirements.

| Edgenuity Minimum System Requirements                                                                                                    |                                                                                                    |
|----------------------------------------------------------------------------------------------------|----------------------------------------------------------------------------------------------------|
| Operating System                                                                                                    | <ul> <li>Windows 7<sup>®</sup></li> <li>Windows Vista<sup>®</sup></li> <li>Windows XP<sup>®</sup> (Home / Pro)</li> <li>Mac OS<sup>®</sup> X 10.6.2+</li> </ul>                                                                                                |
| Processor                                                                                                    | <ul> <li>PC: 2.33GHz AMD<sup>®</sup> -or- Intel<sup>®</sup> Core<sup>™</sup> Duo 1.83 GHz</li> <li>Mac<sup>®</sup>: Intel Core Duo 1.33 GHz</li> </ul>                                                                                                    |
| Memory                                                                                                    | • 1024 MB RAM                                                                                                    |
| Hard Disk Space                                                                                                    | <ul> <li>500 MB available disk space for browser cache</li> </ul>                                                                                                    |
| Display                                                                                                    | <ul> <li>1024 x 768 resolution</li> <li>16-bit color</li> <li>128 MB graphics card (for use with Mac computers)</li> </ul>                                                                                                    |
| Sound                                                                                                    | <ul> <li>OS supported sound card</li> <li>Speakers or headsets (recommended)*</li> </ul>                                                                                                    |
| Network / Connection Speed                                                                                                    | <ul> <li>LAN 10/100 switched to desktop</li> <li>Internet access 256 kbps** per concurrent user</li> </ul>                                                                                                    |
| Browser                                                                                                    | <ul> <li>Internet Explorer<sup>®</sup> 8.x</li> <li>Firefox<sup>®</sup> 21.0</li> <li>Safari<sup>®</sup> 5.0 (Requires 10.6.2+)</li> <li>Google<sup>™</sup> Chrome 26</li> </ul>                                                                               |
| Plug-Ins                                                                                                    | <ul> <li>Adobe<sup>®</sup> Flash<sup>®</sup> Player 10</li> <li>Adobe Acrobat<sup>®</sup> Reader<sup>®</sup> 8</li> <li>Adobe Shockwave<sup>®</sup> Player 10</li> <li>QuickTime<sup>®</sup> Player 7</li> <li>Java<sup>®</sup> Virtual Machine 1.7</li> </ul> |
| *All instructional computer stations will need to have sufficient network-user permissions to ensure full functionality when using certain plug-in |                                                                                                    |

3. Check your plugins at the login screen <u>http://learn.edgenuity.com/student</u>

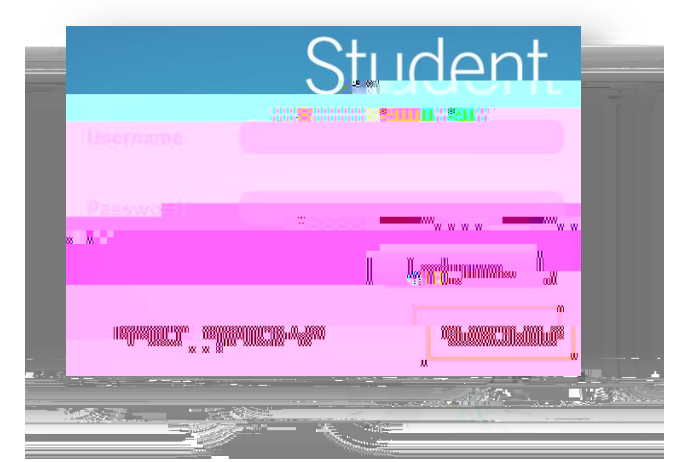

- 4. Ensure our domain <u>http://\*.edgenuity.com</u> is a trusted site in your browser.
- 5. Verify your internet connection speed at <u>http://www.speedtest.net</u>.
  - a. The recommended download is 2.0 mbps. This is because you are pulling video from the servers at the Edgenuity home site, rather than from rour school is media server.
- 6. Clear your browser cache.
  - a. In your browser, delete the temporary Internet files and cookies. You can do this by pressing the following keys on your keyboard 1 CTRL + SHIFT + DELETE.
- 7. Clear your Flash Player cache.
  - a. Go to Adobels online settings panel and click on the Delete all sites button.

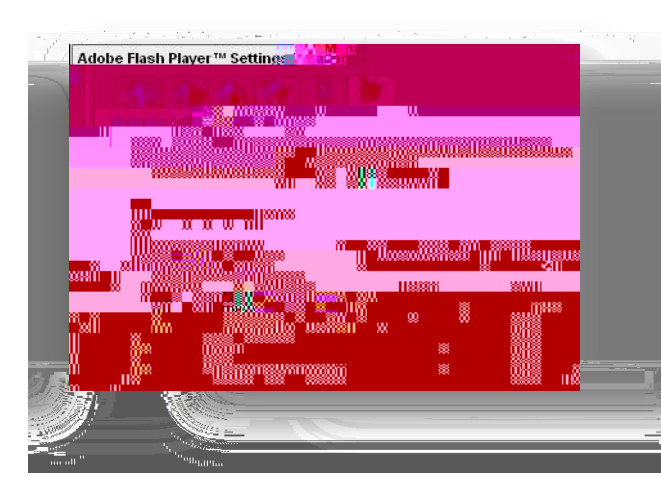

- 8. If you continue to experience issues with Flash (lectures, activities, games) itry the following:
  - a. Temporarily refrain from streaming YouTube
  - b. On slower connections i when the video appears i press the **Pause** button to give the video a chance to fully load before playing the video.
  - c. Uninstall and reinstall Adobe Flash Player <u>http://www.adobe.com/products/flashplayer</u>
  - d. Try a different browser. Edgenuity supports Chrome, Firefox, Internet Explorer, and Safari